# LOCATING HISTORICAL RATING SCHEDULES TRAINEE HANDOUT

## **Table of Contents**

| Purpose                                                        | 2 |
|----------------------------------------------------------------|---|
| References                                                     | 3 |
| Option 1: eCFR Accessed Through Knowledge Management Portal    | 4 |
| Option 2: Regulation Citator Accessed Through Job Aids         | 5 |
| Option 3: Medical EPSS                                         | 6 |
| Option 4: e-CFR Accessed Through Compensation Service Intranet | 7 |

### PURPOSE

The Veterans Affairs Schedule for Rating Disabilities (VASRD) is in the process of being updated to reflect advances in medicine and labor market changes. As decision makers, it is important to know where to locate the historical rating schedule as you evaluate disabilities that may have been affected by the changes in the rating schedule.

This Job Aid was created to remind decision makers on the various methods available to locate the historical rating schedule.

### REFERENCES

38 CFR 3.951, Preservation of disability ratings

M21-1, Part III, Subpart iv, 8.C - Protected Ratings

VAOPGCREC 03-00, Apr 10, 2000, Retroactive Applicability of Revised Rating Schedule Criteria to Increased Rating Claims

### **OPTION 1: ECFR ACCESSED THROUGH KNOWLEDGE MANAGEMENT PORTAL**

Step 1: Navigate to the Knowledge Management Portal.

**Step 2:** Under "Browse Topics" select 38 CFRs  $\rightarrow$  Part 4  $\rightarrow$  Subpart B: §4.40 – §4.150

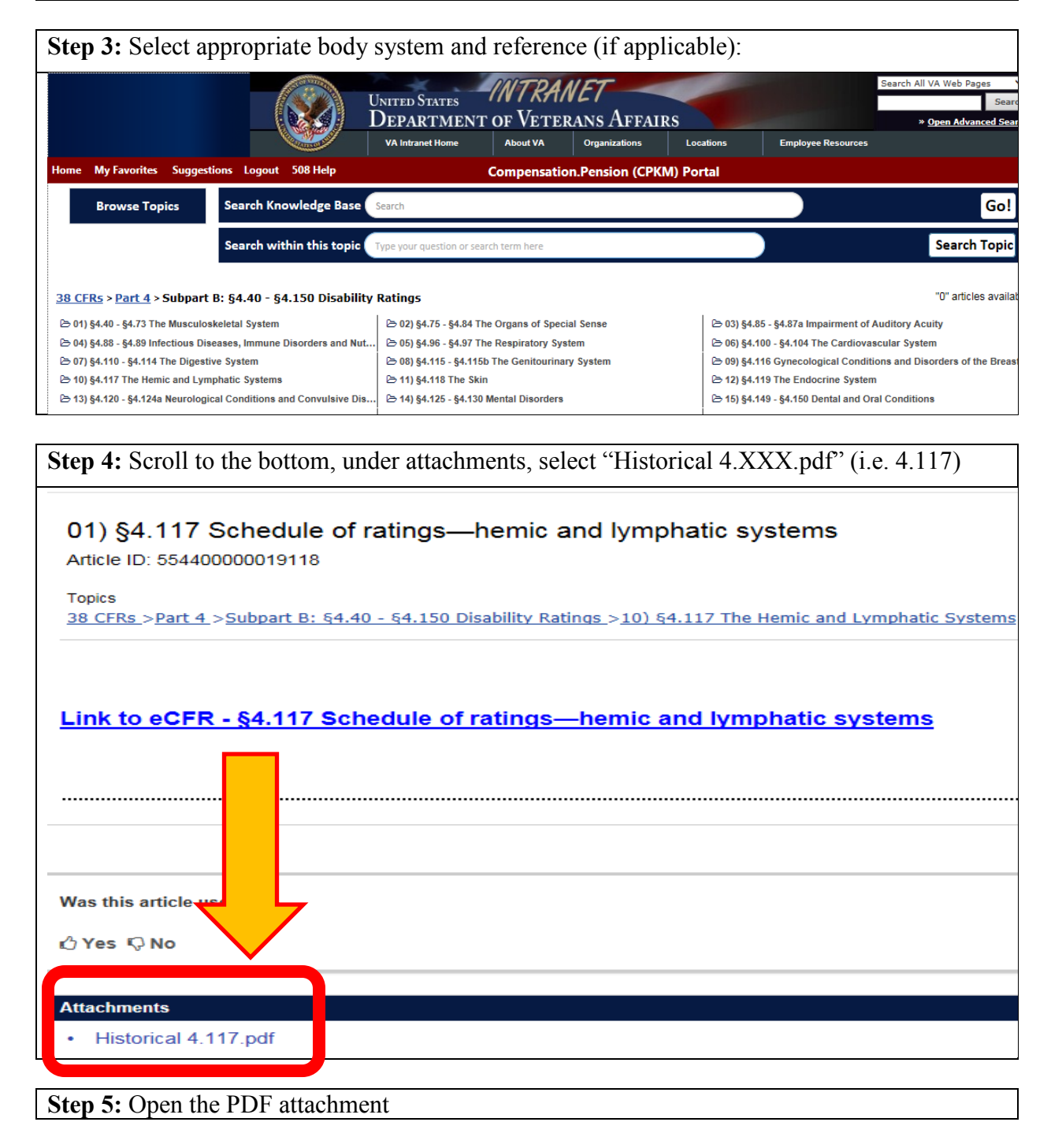

### **OPTION 2: REGULATION CITATOR ACCESSED THROUGH JOB AIDS**

Step 1: Navigate to Job Aids from the Compensation Service Intranet Home Page.

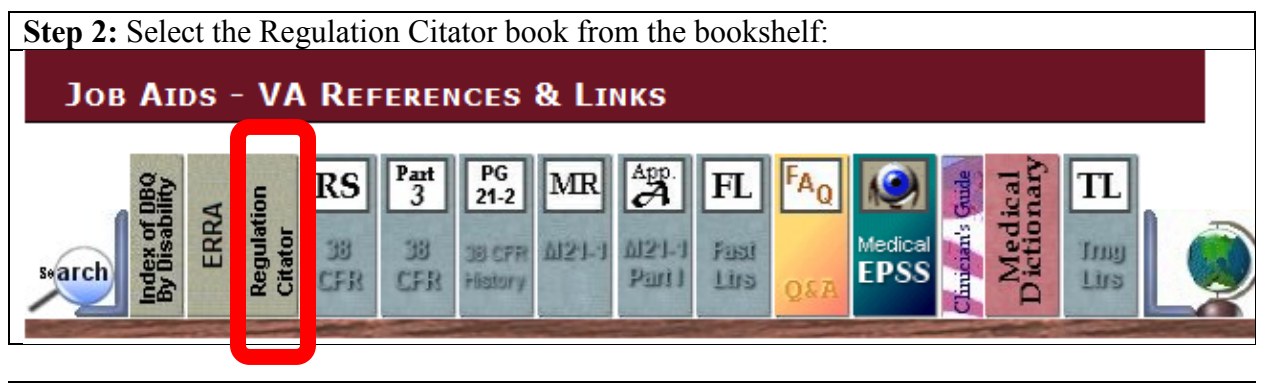

Step 3: Type in the section of the rating schedule you are trying to locate (i.e. 4.117):

| Step 4: Select and open the PDF of                                                        | of that regul   | ation:                               |                              |                                               |                   |                                              |
|-------------------------------------------------------------------------------------------|-----------------|--------------------------------------|------------------------------|-----------------------------------------------|-------------------|----------------------------------------------|
| BVA Decisions 2000-Curr BVA Decisions                                                     | 3 2017 - 2019   | Regulation C                         | itator                       | Statute Citator                               | Training          | Research                                     |
|                                                                                           |                 |                                      |                              | OGC Digest                                    | OMO - VHA         | Letters                                      |
| 4.117                                                                                     |                 |                                      |                              |                                               | Adva<br>Rese      | Search<br>anced<br>earch Material<br>ne Help |
| Terms & Connectors      O Natural Language     Sort by: Relevance      Date Best Practice |                 |                                      |                              |                                               | New               | Search                                       |
| Search History                                                                            |                 |                                      |                              |                                               |                   |                                              |
| *                                                                                         | Select/des      | select all on this                   | spage                        |                                               |                   |                                              |
| * Private Folders                                                                         |                 |                                      |                              |                                               |                   |                                              |
| Add folder                                                                                | 1. L 🔀 <u>3</u> | <u>8 CFR 4.117</u>                   |                              |                                               |                   |                                              |
| ▼ Shared Folders                                                                          | 0/22/404/       | 0. The Schedule                      | for Dating                   | Disabilition 1010                             | Cdition Dr 2      | 2 40 addad                                   |
| Add folder                                                                                | 9/22/191        | 1 - The Schedule                     | e for Rating                 | Disabilities, 1913                            | 1 Edition, Pg 2   | 3, 46 added<br>8, 46 revised                 |
|                                                                                           | 3/4/1925        | - The Schedule f                     | for Rating                   | Disabilities, 1925                            | Edition, Pg 64    | , 77 revised                                 |
| Refine Results                                                                            | 6/9/1932        | - The Schedule f                     | for Rating                   | Disabilities, 1925                            | Edition, Par 39   | revised by I                                 |
| Subjects                                                                                  | 12/16/193       | 3 - The Schedule<br>37 - The Schedul | e for Rating<br>le for Ratin | ng Disabilities, 193.<br>Ng Disabilities, 193 | 33 Edition revise | ed ; Ref: DC<br>sed by Ext 2(                |

### **OPTION 3: MEDICAL EPSS**

**IMPORTANT:** As the rating schedule is updated, Medical EPSS will be updated. Not all historical DCs are updated in this format. In those cases, please select a different method to locate the historical rating schedule.

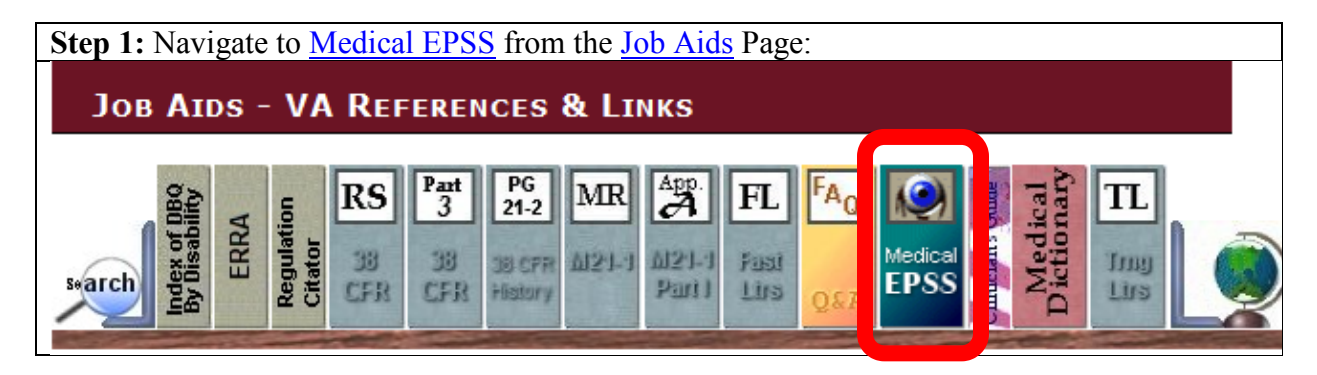

**Step 2:** Select the appropriate body system for the rating schedule you are trying to locate, and select Historical <insert body system> DCs (endorine in this example):

|                 | Home Tools Help Print            |  |
|-----------------|----------------------------------|--|
|                 | SB #content_blank                |  |
|                 | ^                                |  |
| CARDIOVASCULAR  |                                  |  |
| DENTAL          |                                  |  |
| DIGESTIVE       |                                  |  |
| ENDOCRINE       | Endocrine System                 |  |
| GENITOURINARY   | Overview                         |  |
| GYNECOLOGICAL   | Rating Schedule                  |  |
|                 | Endocrine System (DCs 7900-7919) |  |
|                 | Historical Endocrino DCs         |  |
| MUSCULOSKELETAL |                                  |  |
| NEUROLOGICAL    | Cose                             |  |

**Step 3(a):** Select the link, "Historical 4.XXX," which will open the PDF for the historical schedule:

OR

**Step 3(b):** Select "eCFR 4.XXX" which will take you to the Knowledge Management Portal, then follow the steps in Option 1: Knowledge Management Portal, of this Job Aid:

The rating schedule for the endocrine system was updated on December 10, 2017. To view the historical rating schedule, please click the link below

Historical 4.119

Historical rating criteria can also be found in the Knowledge Management Portal: eCFR 4.119

### **OPTION 4: E-CFR ACCESSED THROUGH COMPENSATION SERVICE** INTRANET

**IMPORTANT:** This method only searches back to January 1, 2015. If you are trying to locate a historical rating schedule prior to this date, please use Options 1-3 in this Job Aid.

Step 1: Navigate to <u>e-CFRs</u> through the <u>Compensation Service Intranet Home Page</u>:

#### Step 2: Select 38 CFR, Part 4:

### LINKS TO E-CFR

Links to the electronic Code of Federal Regulations (CFR) maintained by National Archives and Records Administration (NARA).

| Link            | Description                                               |
|-----------------|-----------------------------------------------------------|
| 38 CFR, Part 3  | Adjudication                                              |
| 38 CFR, Part 4  | chedule for Rating Disabilities                           |
| 38 CFR, Part 13 | Fiduciary Activities                                      |
| 38 CFR, Part 14 | Legal Services, General Counsel, and Miscellaneous Claims |
| 38 CFR, Part 20 | Board of Veterans' Appeals: Rules of Practice             |

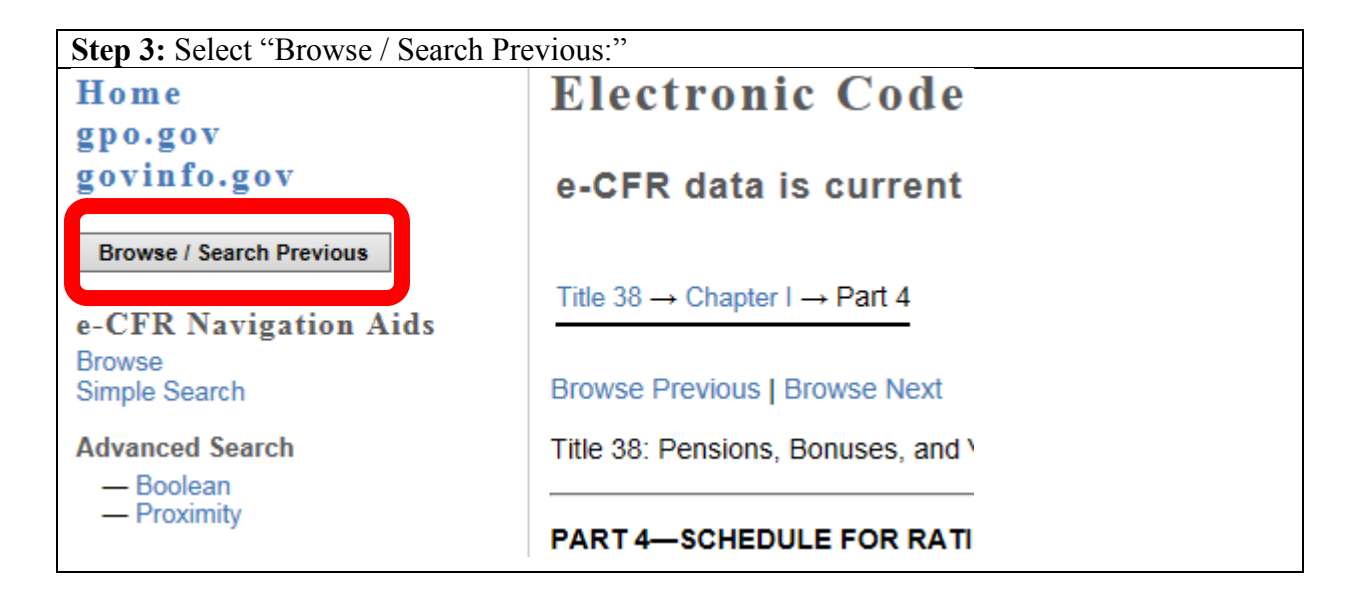

**Step 4:** Input the date of the rating schedule you are trying to locate and select "GO." In this example, we are searching for the rating schedule that existed for hemic, *prior* to the rating schedule update that became effective on December 9, 2018.

## **Electronic Code of Federal Regulations**

### You are now viewing previous e-CFR data

| Select date: |        |       |        |    |
|--------------|--------|-------|--------|----|
| Month        | $\sim$ | Day 🗸 | Year 🗸 | GO |

#### USER NOTICE

The Electronic Code of Federal Regulations (e-CFR) is an updated version of the Code of Federal Regulations (CFR). It is not an official legal edition of the CFR. The e-CFR is an editorial compilation of CFR material and FEDERAL REGISTER amendments produced by the National Archives and Records Administration's Office of the Federal Register (OFR) and the Government Publishing Office. The OFR updates the material in the e-CFR on a daily basis. The current update status appears at the top of all e-CFR web pages More.

**Step 5:** Ensure you have the "You are now viewing previous e-CFR data message, then select the drop down for "Title 38 – Pensions, Bonuses, and Veterans' Relief" and select "GO:"

## **Electronic Code of Federal Regulations**

### You are now viewing previous e-CFR data

 Select date:

 October
 1
 ✓
 2018
 GO

Now viewing e-CFR data in effect on October 1, 2018

#### USER NOTICE

The Electronic Code of Federal Regulations (e-CFR) is an updated version of the Code of Federal Regulations (CFR). It is not an official legal edition of the CFR. The e-CFR is an editorial compilation of CFR material and FEDERAL REGISTER amendments produced by the National Archives and Records Administration's Office of the Federal Register (OFR) and the Government Publishing Office. The OFR updates the material in the e-CFR on a daily basis. The current update status appears at the top of all e-CFR web pages More.

Browse: Select a title from the list below, then press "Go".

Title 38 - Pensions, Bonuses, and Veterans' Relief 🛛 🗸 Go

**Step 6:** Select "0-17" under "Browse Parts," as the rating schedule is located in Part 4: **Electronic Code of Federal Regulations** You are now viewing previous e-CFR data Select date: October ✓ 1 ✓ 2018 ✓ GO Now viewing e-CFR data in effect on October 1, 2018 Browse Volume Chapter Title Regulatory Entity Parts DEPARTMENT OF VETERANS Title 38 1 0-17 AFFAIRS Pensions, Bonuses, and 2 18-199 Veterans' Relief 200-299 ARMED FORCES RETIREMENT Ш HOME

| tep 7: Select Part 4: 4.1-1.150: Schedule for Rating Disabilities: |                                                                                                    |                                                                                                    |          |  |
|--------------------------------------------------------------------|----------------------------------------------------------------------------------------------------|----------------------------------------------------------------------------------------------------|----------|--|
| You are r                                                          | You are now viewing previous e-CFR data                                                                                          |                                                                                                    |          |  |
|                                                                    | Select date:       October     1     2018     GO                                                                                 |                                                                                                    |          |  |
| Now view                                                           | ving e-CFR                                                                                                    | data in effect on October 1,                                                                                                    |          |  |
| 2010                                                               |                                                                                                    |                                                                                                    |          |  |
| Title 38 $\rightarrow$ Ch                                          | apter I                                                                                                    |                                                                                                    |          |  |
|                                                                    |                                                                                                    |                                                                                                    |          |  |
| IIILE 38—Per                                                       | nsions. Bonuses.                                                                                                    | and Veterans' Relief                                                                                                    |          |  |
| CHAPTER I—I                                                        | nsions, Bonuses,<br>DEPARTMENT O                                                                                                 | and Veterans' Relief<br>DF VETERANS AFFAIRS                                                                                                    |          |  |
| CHAPTER I—I                                                        | nsions, Bonuses,<br>DEPARTMENT O                                                                                                 | and Veterans' Relief<br>DF VETERANS AFFAIRS                                                                                                    |          |  |
| CHAPTER I—I Part                                                   | nsions, Bonuses,<br>DEPARTMENT O<br>Table of<br>Contents                                                                         | and Veterans' Relief<br>OF VETERANS AFFAIRS<br>Headings                                                                                                    |          |  |
| CHAPTER I—I<br>Part<br>0                                           | DEPARTMENT O<br>Table of<br>Contents<br>0.600 to<br>0.735-12                                                                     | And Veterans' Relief<br>DF VETERANS AFFAIRS<br>Headings<br>VALUES, STANDARDS OF ETHICAL<br>CONDUCT, AND RELATED<br>RESPONSIBILITIES                                                                  | la<br>la |  |
| CHAPTER I—I Part 0 1                                               | nsions, Bonuses,<br>DEPARTMENT O<br>Table of<br>Contents<br>0.600 to<br>0.735-12<br>1.9 to 1.1000                                | And Veterans' Relief<br>F VETERANS AFFAIRS<br>Headings<br>VALUES, STANDARDS OF ETHICAL<br>CONDUCT, AND RELATED<br>RESPONSIBILITIES<br>GENERAL PROVISIONS                                             | h.       |  |
| Part                                                               | nsions, Bonuses,<br>DEPARTMENT O<br>Table of<br>Contents<br>0.600 to<br>0.735-12<br>1.9 to 1.1000<br>2.1 to 2.8                  | And Veterans' Relief<br>F VETERANS AFFAIRS<br>Headings<br>VALUES, STANDARDS OF ETHICAL<br>CONDUCT, AND RELATED<br>RESPONSIBILITIES<br>GENERAL PROVISIONS<br>DELEGATIONS OF AUTHORITY                 | ч<br>ч   |  |
| CHAPTER I—I<br>Part<br>0<br>1<br>2<br>3                            | nsions, Bonuses,<br>DEPARTMENT O<br>Table of<br>Contents<br>0.600 to<br>0.735-12<br>1.9 to 1.1000<br>2.1 to 2.8<br>3.1 to 3.2600 | And Veterans' Relief<br>F VETERANS AFFAIRS<br>Headings<br>VALUES, STANDARDS OF ETHICAL<br>CONDUCT, AND RELATED<br>RESPONSIBILITIES<br>GENERAL PROVISIONS<br>DELEGATIONS OF AUTHORITY<br>ADJUDICATION |          |  |

**Step 8:** Select the appropriate body system for which you are trying to locate the historical rating schedule. In this example, it is 4.117 for hematologic and lympatic systems, previously called hemic and lymphatic systems: **GYNECOLOGICAL CONDITIONS AND DISORDERS OF THE BREAST** 

 §4.116
 Schedule of ratings—gynecological conditions and disorders of the breast.

 THE HEMIC AND LYMPHATIC SYSTEMS

 §4.117
 Schedule of ratings—hemic and lymphatic systems.

 THE SKIN

 §4.118
 Schedule of ratings—skin.

 THE ENDOCRINE SYSTEM

 §4.119
 Schedule of ratings—endocrine system.

**Step 9:** You are now viewing the e-CFR data that was in effect on October 1, 2018. **NOTE:** Be sure to double check the date you are using to ensure the date you want is being shown.

| You are now viewing previous e-CFR data                                                                                      |        |
|----------------------------------------------------------------------------------------------------|--------|
| Select date:October112018GO                                                                                                  |        |
| Now viewing e-CFR data in effect on October 1, 2018                                                                          |        |
| Title 38 $\rightarrow$ Chapter I $\rightarrow$ Part 4 $\rightarrow$ Subpart B $\rightarrow$ §4.117                           |        |
| Browse Previous   Browse Next                                                                                                |        |
| Title 38: Pensions, Bonuses, and Veterans' Relief<br>PART 4—SCHEDULE FOR RATING DISABILITIES<br>Subpart B—Disability Ratings |        |
| §4.117 Schedule of ratings—hemic and lymphatic systems.                                                                      |        |
|                                                                                                    | Rating |
| 7700 Anemia, hypochromic-microcytic and megaloblastic, such as iron-deficiency and pernicious anemia:                        |        |
| Hemoglobin 5gm/100ml or less, with findings such as high output congestive heart failure or<br>dyspnea at rest               | 10     |